Shaping

## Maxi stitches Leaves and flowers

## - Side Positioning -

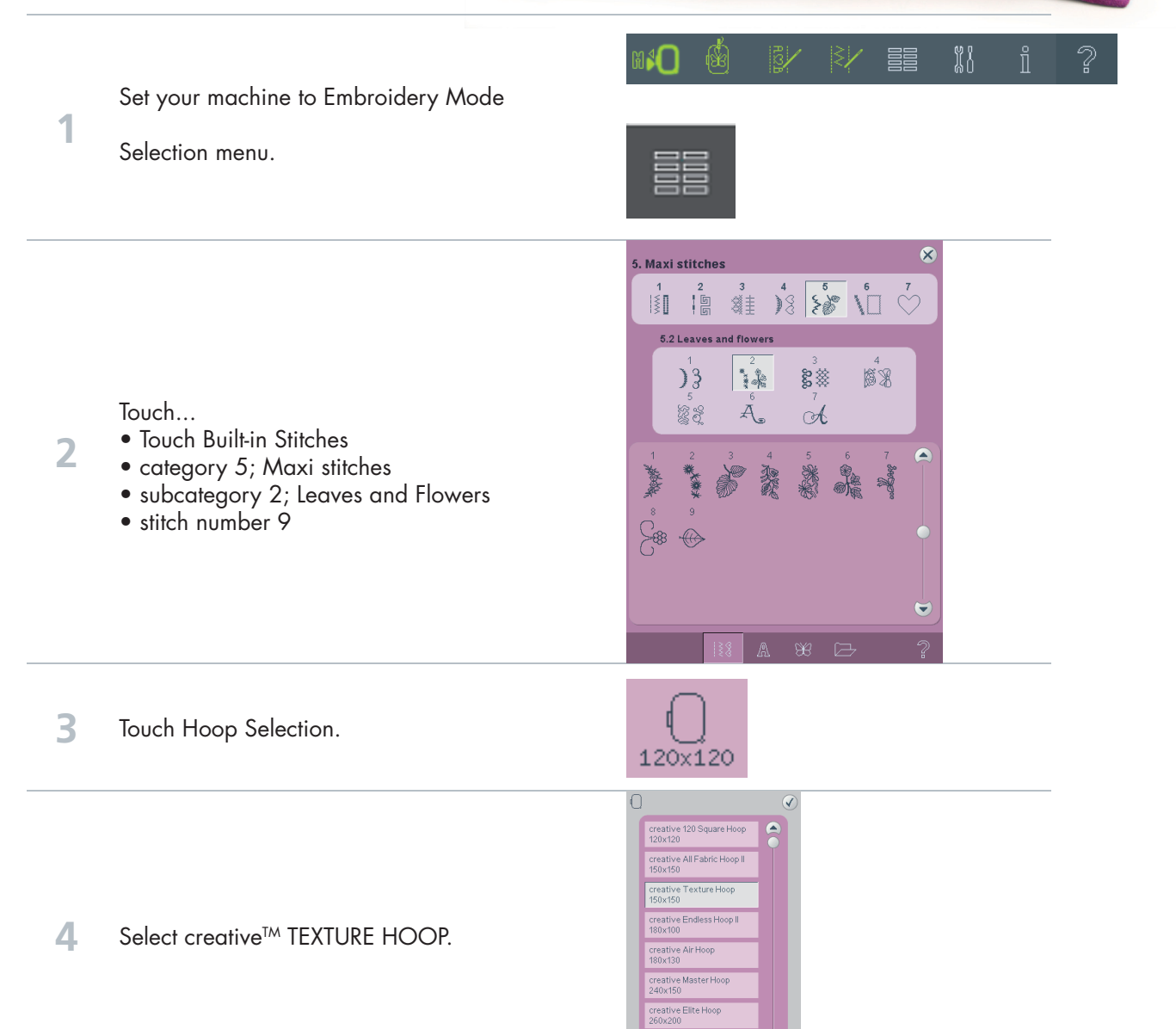

**PFAFF**<sup>®</sup>

creative vision<sup>™</sup> Te¢hniques Book

161

(11

| 5  | Touch Shaping.                                                                                                    | State of the second second sec |
|----|----------------------------------------------------------------------------------------------------|----------------------------------------------------------------------------------------------------|
| 6  | Select Shape Circle clockwise<br>(third icon from the top).                                                                                          |                                                                                                    |
| 7  | Touch Select Control Points.                                                                                                    |                                                                                                    |
| 8  | Touch Outer Control Points.                                                                                                    |                                                                                                    |
| 9  | Touch the attraction slider and adjust the attraction to 100%.                                                                                       |                                                                                                    |
| 10 | Touch All Control Points to activate all points<br>again.<br>Touch Ok to confirm and close the Control<br>points pop-up.                             |                                                                                                    |
| 11 | Touch the shape (in the embroidery field) and<br>drag and drop it to make the shape larger.<br>Fine tune with the Wheel.<br>Set the size to 126x126. |                                                                                                    |
| 12 | Touch Duplicate last to add more stiches to<br>the Shape.<br>Set it to 32.                                                                           | — ¥32 +                                                                                                    |
| 13 | Touch OK to close the Shaping pop-up.                                                                                                    |                                                                                                    |
|    |                                                                                                    |                                                                                                    |

—— creative vision<sup>™</sup> Techniques Book ——— 162

11

| 14 | Touch Thread Color Edit                                                                                                    |                                                                                                    |
|----|----------------------------------------------------------------------------------------------------|----------------------------------------------------------------------------------------------------|
| 15 | Touch Color block 1:1.                                                                                                    | 1:1 Arage 40   1:2 Frage 40   1:3 Frage 40   1:4 Frage 40   1:5 Frage 40   1:6 Frage 40   1:7 Frage 40   1:7 Frage 40   1:8 Frage 40   1:9 Frage 40   1:10 Frage 40   1:11 Frage 40   1:12 Frage 40   1:15 Frage 40   1:16 Frage 40   1:17 Frage 40   1:17 Frage 40   1:17 Frage 40   1:11 Frage 40   1:11 Frage 40   1:12 Frage 40   1:15 Frage 40   1:17 Frage 40   1:17 Frage 40   1:17 Frage 40   1:17 Frage 40   1:17 Frage 40   1:18 Frage 40   1:19 Frage 40   1:19 Frage 40   1:19 Frage 40   1:19 Frage 40   1:19                                                                                                    |
| 16 | Touch Select equal colors.                                                                                                    |                                                                                                    |
| 17 | Touch Quick color change.<br>Select a color you like for the leaves.<br>Touch OK to confirm you color choice to close<br>the Quick color change pop-up. |                                                                                                    |
| 18 | Touch OK to confirm your Color changes and to close the Thread edit pop-up.                                                                             |                                                                                                    |
| 19 | Touch Duplicate.                                                                                                    |                                                                                                    |
| 20 | Touch in the center of the Wheel to center the new shape in the hoop.                                                                                   |                                                                                                    |
| 21 | Touch Shaping.                                                                                                    | Street Contraction of the second second seco |
| 22 | Touch Select side positioning.                                                                                                    |                                                                                                    |
| 23 | Touch the third side positioning icon to put all designs on the shape up-side-down.                                                                     |                                                                                                    |

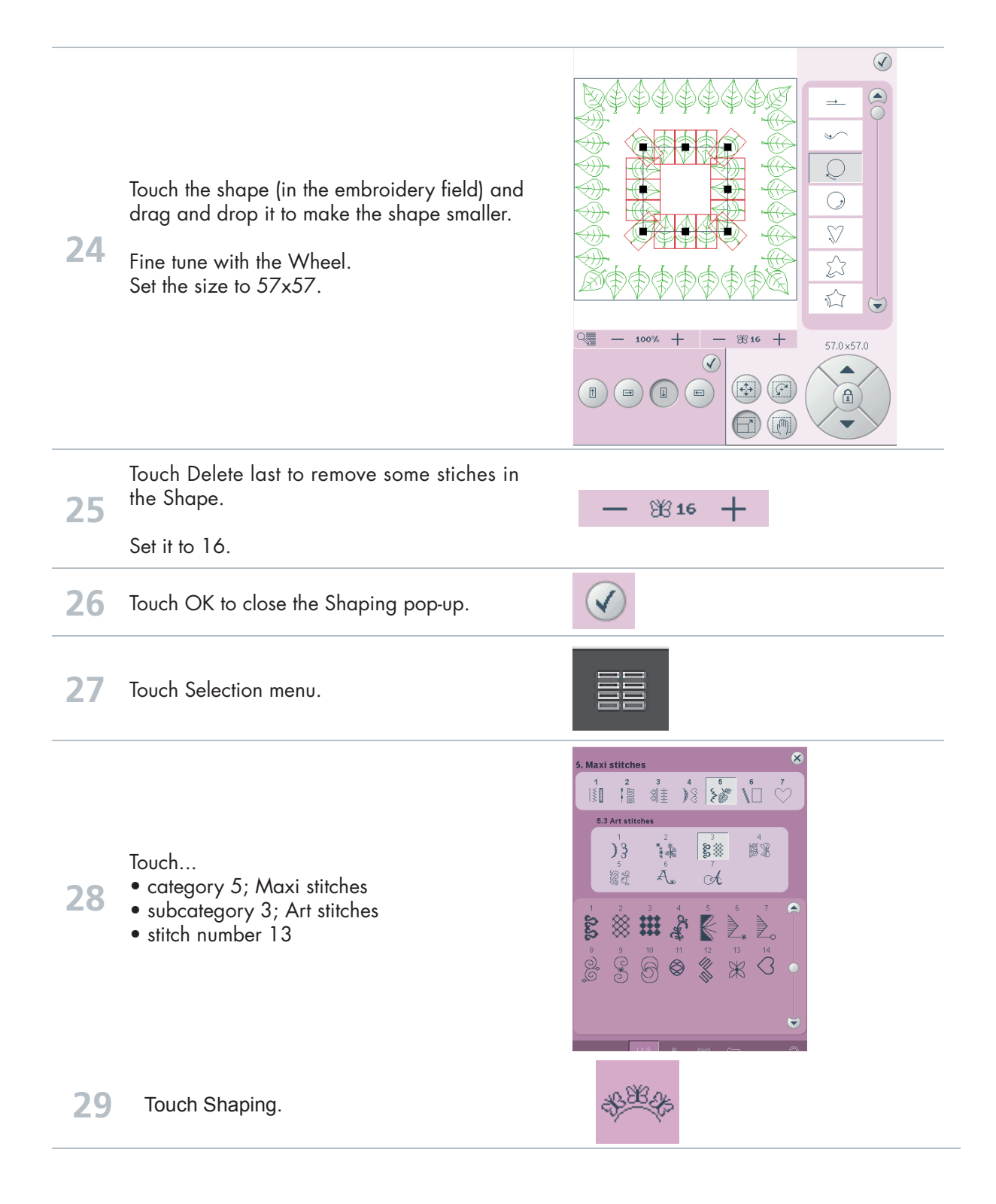

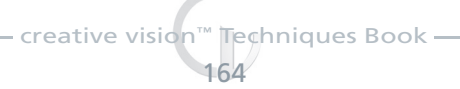

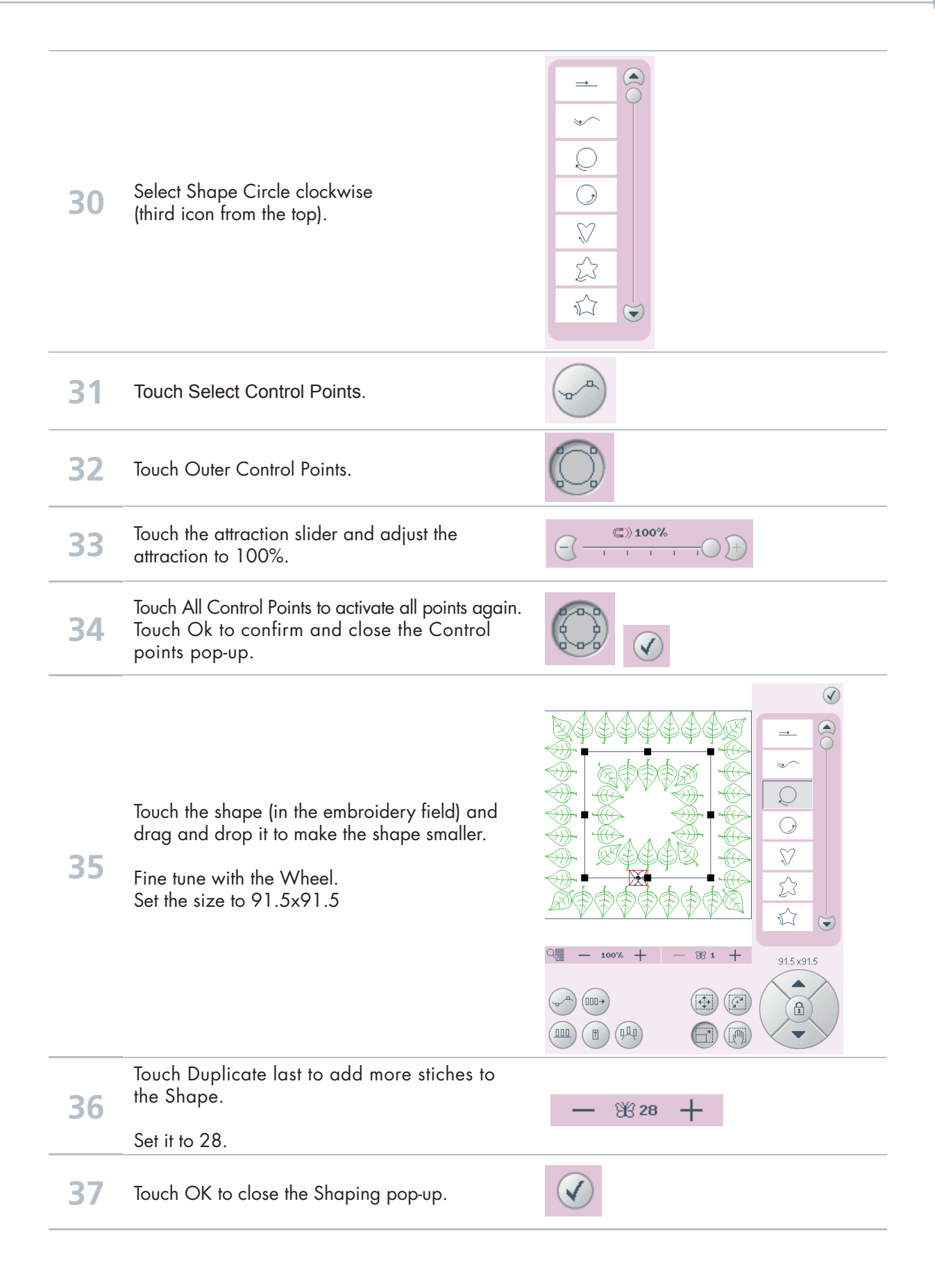

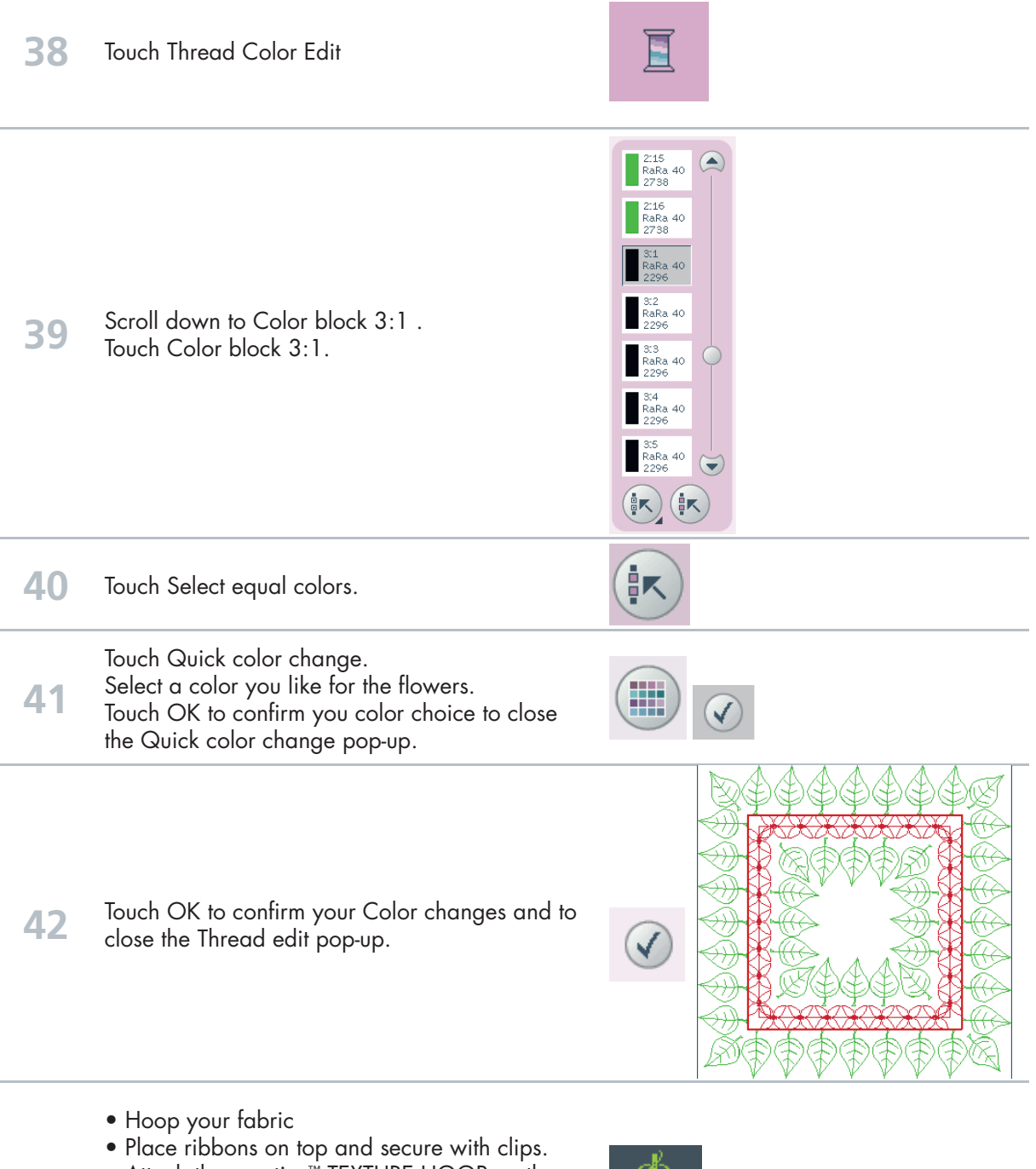

- Attach the creative<sup>™</sup> TEXTURE HOOP on the embroidery arm.
- Touch Embroidery toggle icon to move to embroidery Stitch out mode.
- Start to embroider.

43